# 【調整給付】オンライン申請手順について

準備するもの

- ① 確認書
- ② 本人確認書類
- ③ 口座確認書類
- ④ スマートフォン または パソコン
- 手順1. 確認書右側にある「お問い合わせ番号」「生年月日(西暦)」を 確認してください。

(###) 小山市定額減税調整給付金支給確認書

(1) 支給対象者

| お問い合わせ番号 |   | 85236914 | 赤枠線内にボールペンで記入してください。 |             |  |  |
|----------|---|----------|----------------------|-------------|--|--|
| 住        | 所 |          |                      |             |  |  |
| 現住       | 所 | 同上       |                      |             |  |  |
| 氏        | 名 |          | 生年月E                 | 1954年07月31日 |  |  |

手順2. 確認書内のオンライン申請の「QRコード」読み込んで申請サイトにアクセス または「ポータルサイト内申請はこちらから」申請サイトに アクセスしてください。

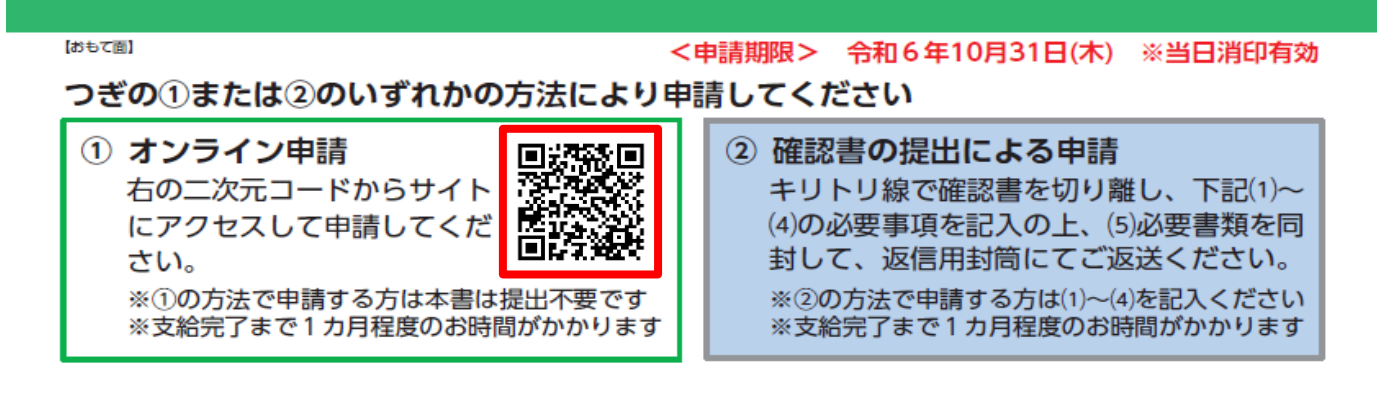

申請方法

申請方法は2通りあります。どちらか一方で申請してください。

● オンラインでの申請

確認書の「オンライン申請」に記載されている2次元バーコードまたは 下記の「申請する」ボタンから申請してください。 ※申請前に本人確認書類、振込先口座がわかる書類(いずれも画像ファイルまたは撮影した写真でも可) を用意してください。 ※オンライン申請の方は、申請後、申請状況を同じサイトから確認できます。

オンライン申請はこちら

手順3. ログイン画面に「お問合せ番号 8桁」「生年月日(西暦)8桁」を入力する ログインをしてください。

|                             | <b>(提出用)</b><br>(あて先                     | )<br>)小山                               | 岫長                                        | 小山市                                                                  | 定客                                                 | 頁減税調                               | 整給付金                                      | 支約                   | 給確認書                              |         |
|-----------------------------|------------------------------------------|----------------------------------------|-------------------------------------------|----------------------------------------------------------------------|----------------------------------------------------|------------------------------------|-------------------------------------------|----------------------|-----------------------------------|---------|
|                             | (1) 支                                    | 給文                                     | 掾者                                        |                                                                      |                                                    |                                    |                                           |                      |                                   |         |
|                             | お問い                                      | 合わt                                    | は番号                                       | 852369                                                               | 14                                                 | 1                                  | 赤枠線内に                                     | ボー                   | ・ルペンで記り                           | してください。 |
|                             | 住                                        |                                        | 所                                         |                                                                      |                                                    |                                    |                                           |                      |                                   |         |
|                             | 現                                        | 住                                      | 所                                         | 同上                                                                   |                                                    |                                    |                                           |                      |                                   |         |
|                             | 氏                                        |                                        | 名                                         |                                                                      |                                                    |                                    | 生年)                                       | 月日                   | 1954年(                            | )7月31日  |
|                             |                                          |                                        |                                           | 小山市                                                                  | 市定額                                                | 〔減税調整約                             | 合付金 オンラ                                   | ライ:                  | ン申請                               | 小山市     |
| 每月<br>「小」<br>入力<br>※受<br>申調 | 第2日曜<br>山市定額<br>してログ<br>給の辞退             | 日<br>年<br>減税調<br>インボ<br>や、給<br>人<br>確認 | -前1時〜<br>調整給付st<br>ズタンを打<br>計付対象者<br>書類や振 | 7時は定期メンデ:<br>金支給確認書」に調<br>罪してください。<br>皆以外の名義口座/<br>脳先口座がわかる          | ナンスに。<br>記載されて<br>、振り込み<br>書類が必                    | より申請すること<br>こいるお問い合わせ<br>みをする「代理確認 | ができるせん。あらかじ<br>せ番号と、給付対象者(<br>忍(代理受給)」は郵送 | いめご了<br>「申請・<br>このみ受 | "承ください。<br>請求者)の生年月日存<br>付けております。 | 8       |
| ポン<br>(@oy<br>からの)<br>※申    | ッラインド<br>請登録完<br>amashi-<br>のメール<br>請登録完 | 申請は<br>了後、<br>tyous<br>を受信<br>了後は      | ー時保存<br>受付完<br>ei-kyufu<br>できる。<br>はログイン  | ができませんので<br>イメールが届きます<br>ikin.q-shinsei.jp<br>よう設定をご確認<<br>シすると申請審査物 | ロ<br>、<br>申請前<br>た。<br>、<br>ださい。<br>、<br>、<br>ださい。 | に確認書類の画像<br>認できます。                 | データをお手元にが準備                               | 備くだる                 | さい。                               |         |
|                             |                                          |                                        |                                           | (                                                                    | 必須ま                                                | 6問い合わせ番号                           | <b>8523691</b><br>例)82345678 ※半           | <b>4</b><br>:角8桁の    | 番号です                              |         |
|                             |                                          |                                        |                                           | 必須給付                                                                 | 対象者の                                               | D生年月日(西暦)                          | <b>1954073</b><br>例)1980年4月1日⇒1           | <b>1</b><br>198004   | 01                                |         |
|                             |                                          |                                        |                                           |                                                                      |                                                    |                                    | ウイン                                       |                      |                                   |         |

手順4.「お問い合わせ番号」「給付額」を確認してください。 その後、「同意事項」の内容を確認していただき、 □にチェックを付けてください。

|                        | 小山市定額減税調整給付金オンライン申請 🍑 小山市                                                                                                    |
|------------------------|----------------------------------------------------------------------------------------------------|
| 申請中は、ブラウザ<br>正常に申請登録でき | の戻るボタンや矢印(←、 <など)は使わないでください。<br>ない原因にもなります。                                                                                                    |
| お問い合わせ番号               | 89990025                                                                                                    |
| 給付額                    | 200,000円                                                                                                    |
| 同意事項                   |                                                                                                    |
| 必須                     | <ul> <li>下記の同意事項の内容を確認し、同意します。</li> <li>給付金を受給した後に受給資格がないことが判明した場合、返還します。</li> <li>小山市が定める期限までに、申請がない場合や書類不備の修正が行われない場合、<br/>本給付金を辞退したこととします。</li> <li>意図的に虚偽の確認をした場合、返還します。</li> <li>不正受給として詐欺罪に問われる場合があります。</li> </ul> |
| 必須                     | ■ 「代理受給」ではありません。給付対象者本人の申請です。                                                                                                    |

手順5.「メールアドレス」「メールアドレス(確認)」「電話番号」 を入力してください。 ※メールアドレスは同じメールアドレスを入力して下さい。 ※電話番号はハイフンなしの数字のみ入力してください。

| 連絡先            |                         |  |  |  |
|----------------|-------------------------|--|--|--|
| 必須 メールアドレス     | oyamacity@mail.co.jp    |  |  |  |
| 必須 メールアドレス(確認) | oyamacity@mail.co.jp    |  |  |  |
| 必須電話番号         | 0485229427<br>*//7>>\$U |  |  |  |

手順6. 申請者本人の振込名義人(カタカナ入力)の入力をお願いいします。 「ゆうちょ銀行以外」「郵貯銀行」の選択をしてください。

| ※給付対象者(申請・請求者)の口座とします。<br>※長期間入出金のない口座を入力しないでくださ<br>※海外の金融機関口座への振込はできません。                                                  | い。                                                |
|----------------------------------------------------------------------------------------------------|---------------------------------------------------|
| <ul> <li>必須 口座名義(カナ)</li> <li>※通帳の表記に合わせてください。</li> <li>※全角カナまたは全角英字(大文字)で入力して</li> <li>※ミドルネーム等がある場合は、シ/メイのいずれ</li> </ul> | セイ オヤマ メイ タロウ<br>ください。<br>かの入力欄に含まれるように、入力してください。 |
| 必須 金融機関種別                                                                                                    | ○ ゆうちょ銀行以外 ○ ゆうちょ銀行                               |

## 手順7. ゆうちょ銀行以外の入力方法

①銀行コード(数字4桁)を入力してください。
②金融機関名の横にあります「コードから銀行名を取得する」を押してください。
(自動反映で、銀行名がでてきます。)
③支店コード(数字3桁)を入力してください。
④支店名の横にあります「コードから支店名取得する」を押してください。
(自動反映で、支店名がでてきます。)
⑤口座種別(普通・当座)を選択してください。
⑥口座番号(数字7桁)を入力してください。

#### ゆうちょ銀行以外の金融機関

| 必須 銀行コード(4桁)                           | 0010            |
|----------------------------------------|-----------------|
| ※半角数字で入力してください。                        |                 |
| ※銀行コード入力後 「コードから銀行名を取得する」を押して ださい      | 全動機関コード・銀行コード検索 |
| ************************************** |                 |
| 必須 金融機関名 コードから銀行名を取得する 2               | りそな銀行           |
|                                        |                 |
| 必須 支店コード(3桁)                           | 015 3           |
| ※半角数字で入力してください。                        |                 |
| ※支店コード入力後、「コードから支店名を取得する」を押していたさい。     |                 |
|                                        |                 |
| 必須 支店名 コードから支店名を取得する 4                 | 学園大和町           |
|                                        |                 |
| 必須 口座種別 5                              | ● 普通 ○ 当座       |
|                                        |                 |
| 必須 口座番号 (7桁) 6                         | 0012345         |
| -                                      |                 |

### 手順7. ゆうちょ銀行の場合

①店番(数字3桁)を入力して下さい②口座種別(普通・当座)を選択してください。③口座番号(数字7桁)を入力してください。

| ゆうちょ銀行                                                                        |  |  |  |
|-------------------------------------------------------------------------------|--|--|--|
| 必須 店番(3桁) 1 862                                                               |  |  |  |
| ※店番が分からない場合は、下記URLよりご確認ください。                                                  |  |  |  |
| https://www.jp-bank.japanpost.jp/kojin/sokin/furikomi/kouza/kj_sk_fm_kz_1.htm |  |  |  |
| 必須 口座種別 20 普通 0 当座                                                            |  |  |  |
| 必須 口座番号(7桁3)862153                                                            |  |  |  |

手順8.本人確認書類を撮影して、画像データを登録してください。 ※本人確認書類:「氏名」「生年月日」「現住所」が見えるように撮影してください。 ※運転免許証で裏面に情報がある場合は、2枚撮影して、1枚目をファイル①へ登録 2枚目をファイル②に登録をお願いいます。

#### 確認書類

※確認書類の画像データ(確認書類を撮影した写真データでも可)を登録(アップロード)してください。

必須

①本人確認書類 給付対象者ご本人が確認できる書類

例(いずれか1つ)
マイナンバーカード(表面のみ)、運転免許証、運転経歴証明書、身体障がい者手帳、 療育手帳等、登記事項証明書(成年後見人の場合)、住民基本台帳カード(顔写真付き)、
健康保険証(記号番号及び保険者番号を隠したもの)、
介護保険被保険者証(記号番号及び保険者番号を隠したもの)、在留カード 等
※氏名、生年月日、現住所がわかるようにしてください。
※マイナンバーカードの場合、個人番号が載っていない表面のみ提出してください。
※マイナンバーの「通知カード」は本申請では確認書類として認められません。
※現住所が裏面に記載されているなど、本人確認書類の裏面の画像が必要な場合は、1つめのファイルに表面、2つめのファイルに裏面を登録(アップロード)してください。

ファイルを選択 免許証.png

対応しているファイル形式:.jpg,.jpeg,.png,.heic,.heif,.bmp,.tif,.tiff

ファイルを選択 選択されていません

対応しているファイル形式:.jpg,.jpeg,.png,.heic,.heif,.bmp,.tif,.tiff

# 手順9. 申請者本人名義の振込口座の確認ができる書類を撮影して、 画像を登録して、「確認画面へ進む」を押してください。

必須

②振込口座が確認できる書類 受給希望者の本人名義の口座が確認できる書類

例(いずれか1つ) 金融機関名、口座番号、口座名義人(フリガナ)が記載されている部分の通帳の写し(コピー)。 インターネットバンキングの画面の写し(コピー) ※必ず金融機関名、支店名(支店コード)、口座番号、口座名義人(フリガナ)が 確認できる面(通帳・画面の写し)を提出してください。 ※通帳とキャッシュカードで口座番号が異なる場合がありますので、 インターネットバンキングの口座以外の場合には、必ず通帳の画像を提出してください

ファイルを選択 tutyou.jpg

[選択解除]

[選択解除]

対応しているファイル形式:.jpg,.jpeg,.png,.heic,.heif,.bmp,.tif,.tiff

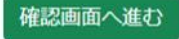

# 手順10. 確認画面にて、入力内容を確認していただき 「申請」ボタンを押してください。 ※入力内容に誤りがあった際は、「修正する」を押して修正してください。

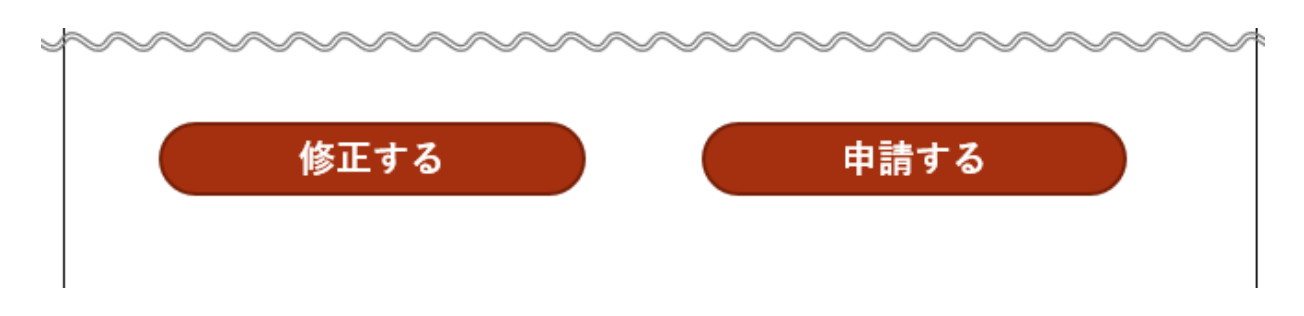

申請完了画面

| 小山市定額減税調整給付金 オンライン申請 🕸 小山市                                                                                                    |
|----------------------------------------------------------------------------------------------------|
| オンライン申請を受付けました。<br>申請内容の確認・審査を行います。お手続きには1ヵ月程度のお時間が<br>かかりますのでご了承ください。<br>なお申請内容に不備がある場合はコールセンターよりご連絡いたします。<br>申請完了後は、ご自身では申請内容の修正はできません。<br>申請内容や書類の修正がある場合は、コールセンターまでご連絡ください。 |
| 手続き状況は、オンライン申請フォームに再度ログインすると確認いただけます。                                                                                                    |
| お問い合わせ                                                                                                    |
| 小山市定額減税調整給付金コールセンター                                                                                                    |
| 電話番号: 0285-22-9427                                                                                                    |
| 受付時間: 午前8時30分~午後5時15分まで(土日祝を除く)                                                                                                    |

以上で終了となります。